## Accessing EOI online practice tests:

Practice tests can be administered in one of two fashions. First, they can be administered like the operational test which requires them to proctor cache and create sessions, or second, they can download the Electronic Practice Tests (ePATs) as standalone tests.

To administer a practice test and create sessions:

- Go to the <<u>http://etest.pearson.com/customers/Oklahoma/index.htm</u>> Web site.
- Click on <Training Center> This takes you to the <<u>http://etest.pearson.com/customers/Oklahoma/okeoitrng/index.htm</u>> Web site.
- Click on <Session Management>.
- Click on <Create a new session>.
- Log in with the user ID and password for the training site. (User ID's and passwords were sent out previously. Contact Pearson if you have not received this information.)
- Select the practice test to administer.
- Enter session information.
- Add students to the session.
- Print Seal codes and Authorization tickets.
- Start Session.
- Take the test.

To administer a practice test independently:

- Go to the <<u>http://etest.pearson.com/customers/Oklahoma/index.htm</u>> Web site.
- Click on <Training Center>.
- Click on <Resources>.
- Click on <Electronic Practice Tests (ePAT)> This takes you to the <<u>http://etest.pearson.com/customers/Oklahoma/okeoitrng/practicetests.htm#</u>> Web site.
- Download <ePAT Launcher>.
- Download the desired practice test.
- On the desk top, click on ePatLauncher.
- Select the practice test.
- Enter a student name.
- Take the test. No seal codes or authorization tickets are required.
- Immediate results are available for ePAT after the <Submit Answer> button is pressed.